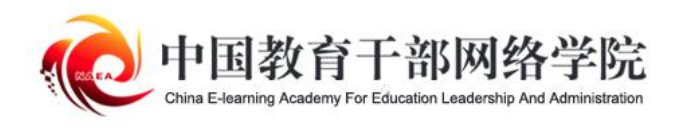

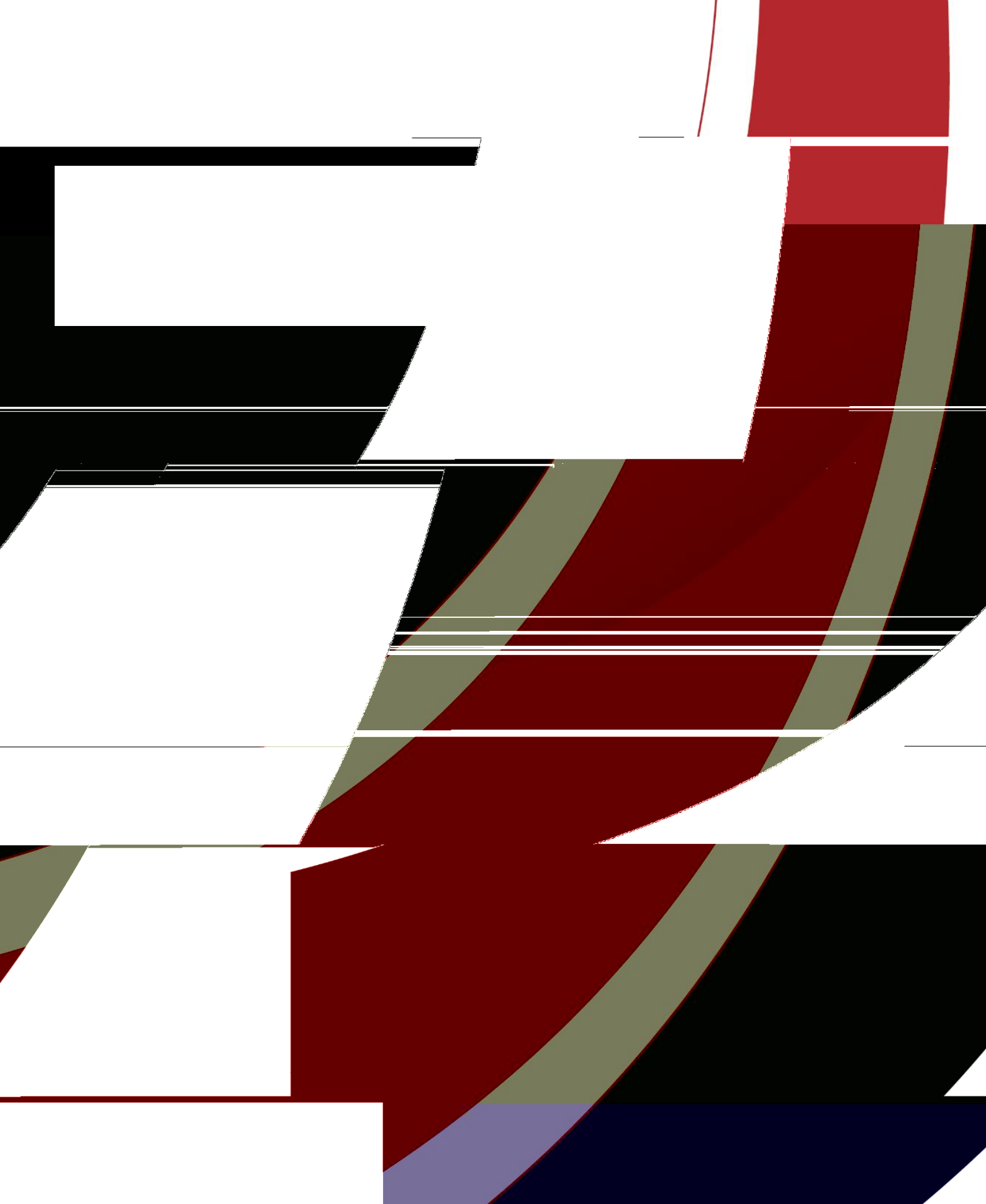

| ' (                                     | \$ ) |
|-----------------------------------------|------|
|                                         |      |
| ' *                                     | ' 0  |
| ••••••••••                              |      |
| ••••••••••••••••••••••••••••••••••••••• |      |
|                                         |      |
|                                         |      |
| <br>( '                                 | ()   |
| ••••••                                  |      |
| •••••••                                 |      |
|                                         | ( *  |

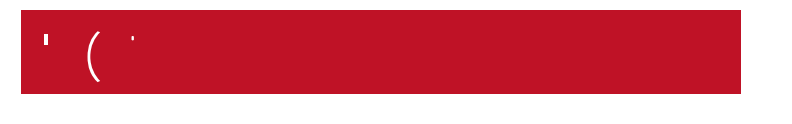

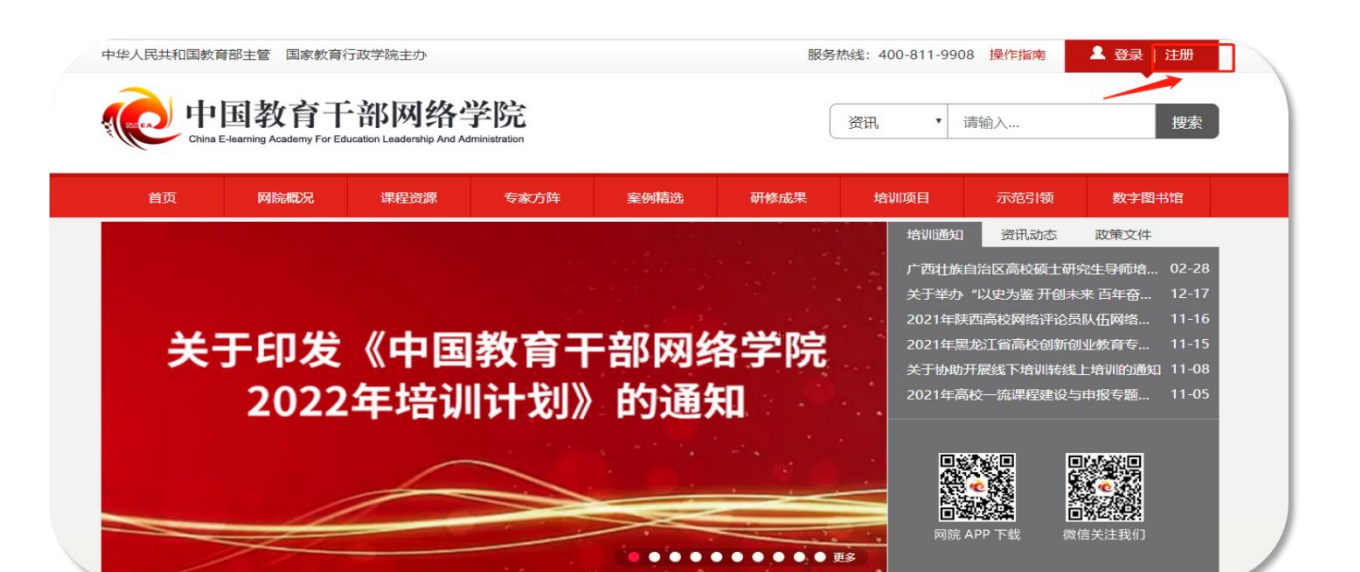

| 注册账号  |                                             |                     |      |     |       |
|-------|---------------------------------------------|---------------------|------|-----|-------|
| 真实姓名  | 姓名将与学习档案、电子证书等相关                            | ギヨ古作品与、「「自接登录       |      |     |       |
| 手机号   | 可用于登录平台和找回密码使用                              | 服务新校组: 400-811-9908 | •    |     |       |
| 短信验证码 | 请输入验证码 ———————————————————————————————————— | •                   |      |     |       |
| 密码    | 8-16位字符,区分大小写,不允许有空格                        | 扫码下载APP             |      |     |       |
| 确认密码  | 请再次输入密码                                     |                     | +''' | /(( | 00' / |
| 邮箱    | 请输入邮箱                                       |                     |      |     |       |
|       | 立即注册                                        |                     |      |     |       |

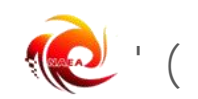

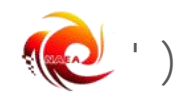

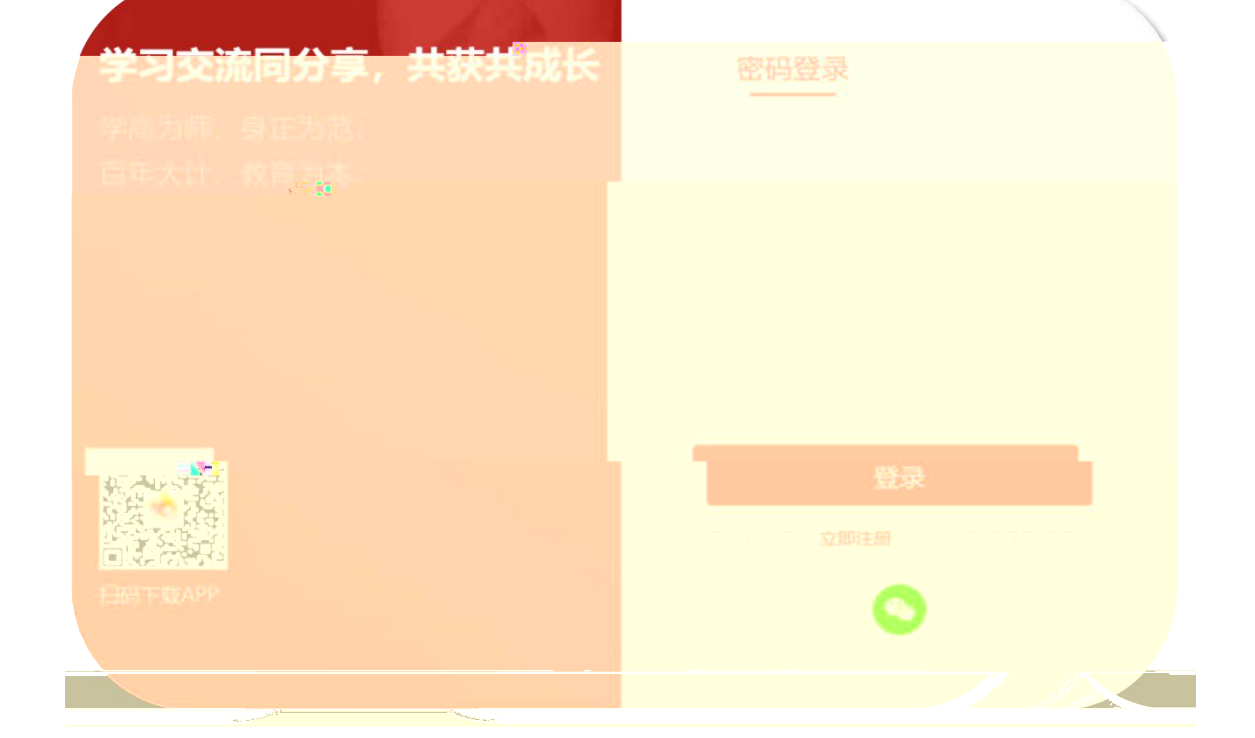

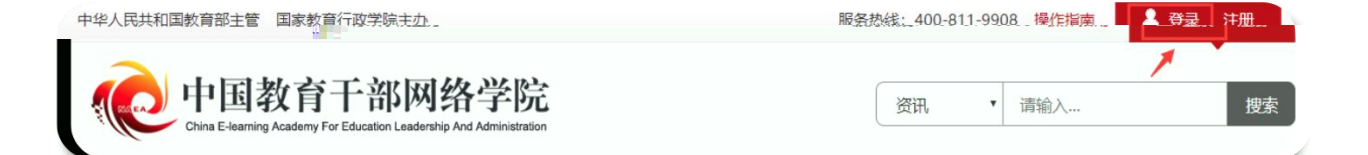

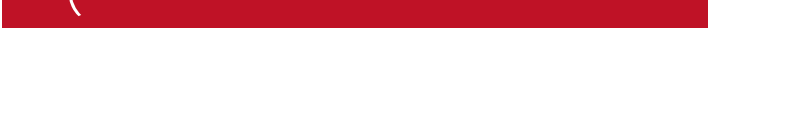

( •

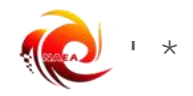

| 使用学习卡                                                                                         |  |
|-----------------------------------------------------------------------------------------------|--|
| 温馨提醒:<br>1、"学习卡"是用于进入项目班级的凭证,请输入学习卡卡号使用<br>2、"学习卡"使用即生效,登陆后随时可以进行项目学习<br>3、您可以到个人信息设置中选行信息的完善 |  |
| 大号                                                                                            |  |
|                                                                                               |  |
| 立即使用                                                                                          |  |

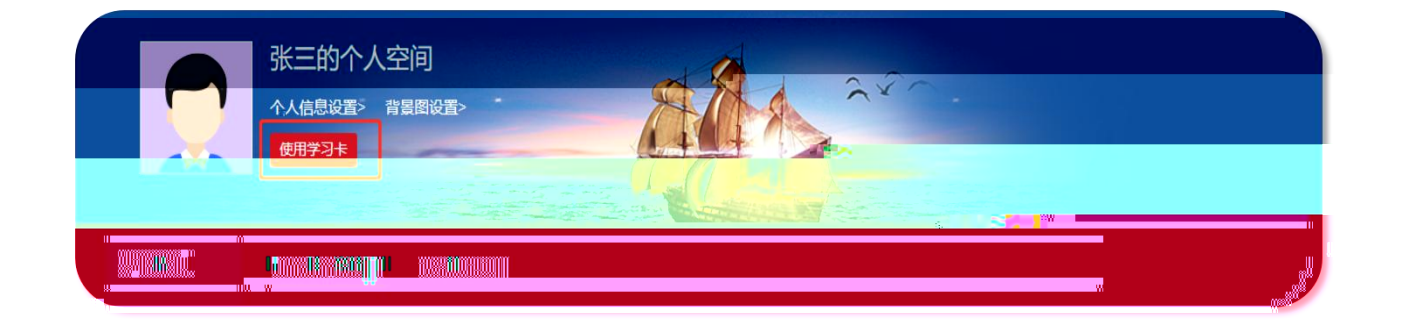

')

| E  |       |     |            |        |              |   |
|----|-------|-----|------------|--------|--------------|---|
|    |       |     |            |        |              |   |
| 计划 |       |     |            |        | 最新学员         |   |
| 甬知 | 培训管督。 |     |            |        | - 国教院<br>化修讲 |   |
|    |       | NEW | 2020-09-18 | 新天记录   |              |   |
|    |       |     |            | E/GLOX | 班级研讨         |   |
|    |       |     |            |        |              | + |

| •         |                |                |       |
|-----------|----------------|----------------|-------|
|           | 完善个人信息         |                |       |
|           | * 工作单位:        |                |       |
|           | 保存并继续完善        | 保存并开始学习        |       |
| •         |                |                |       |
|           |                |                |       |
| 🛃 首页 我的项目 | >> 试用项目·试用项目   |                |       |
| ★ 班级首页    | ③ 请先查看方案计划     |                | 最新学员  |
| ▲ 我的学习    | 方案计划 公告通知 培训管督 |                | - 国教院 |
| 【班级】教学计划  |                | NEW 2020-09-18 |       |

|      | 正在进行的 <mark>情</mark> 入。 |        |
|------|-------------------------|--------|
| 1993 |                         | ► #Y43 |
|      |                         |        |
|      |                         |        |

| ') |  |  |  |
|----|--|--|--|

\_

い进度

## ' ) '

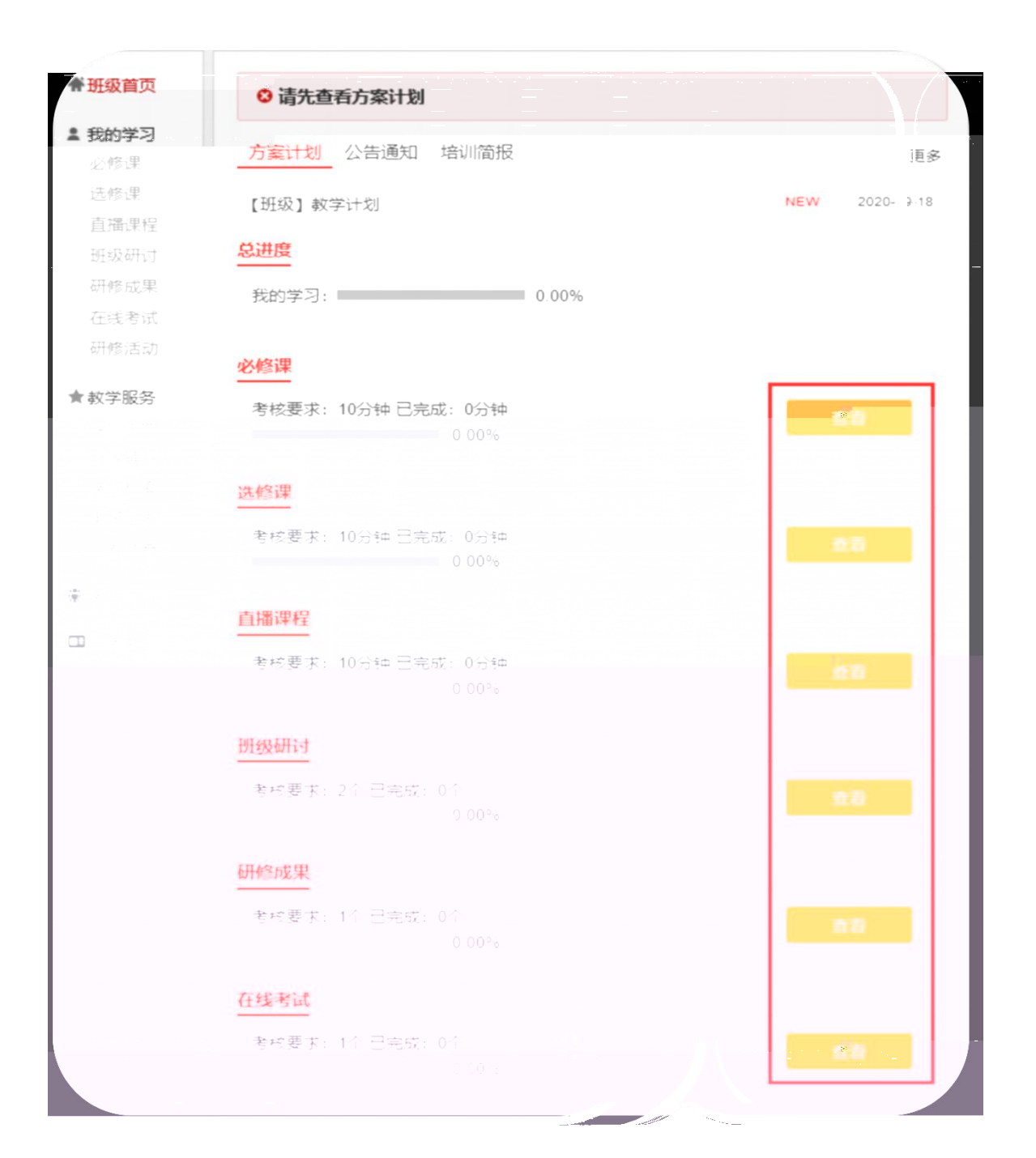

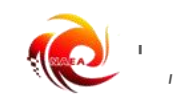

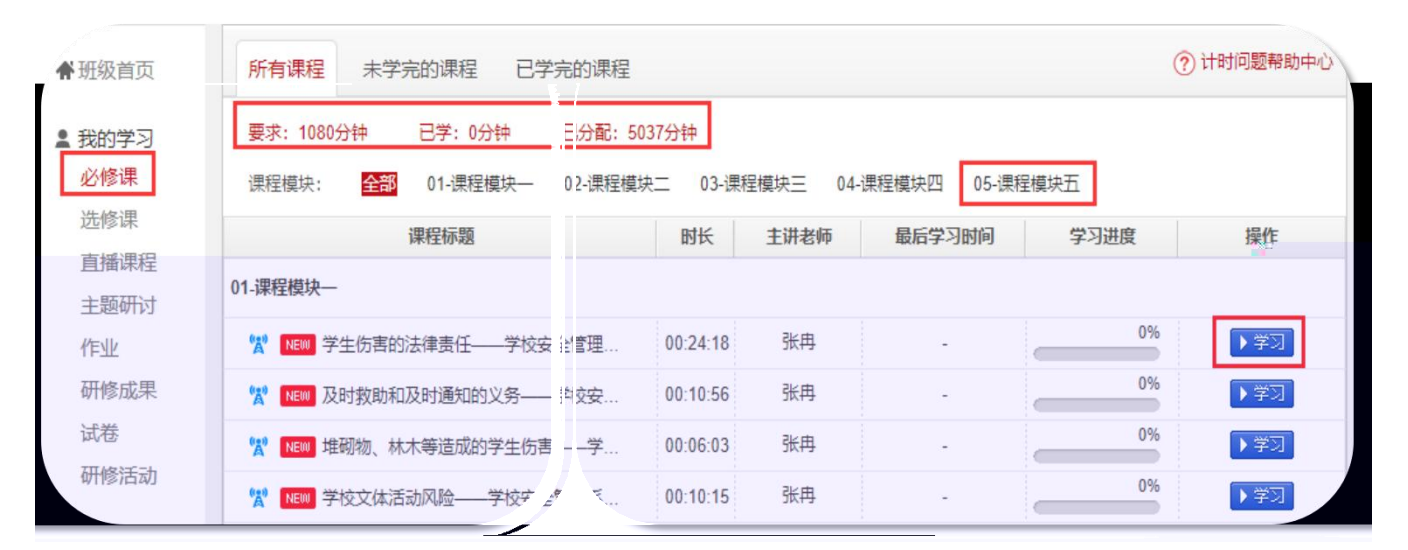

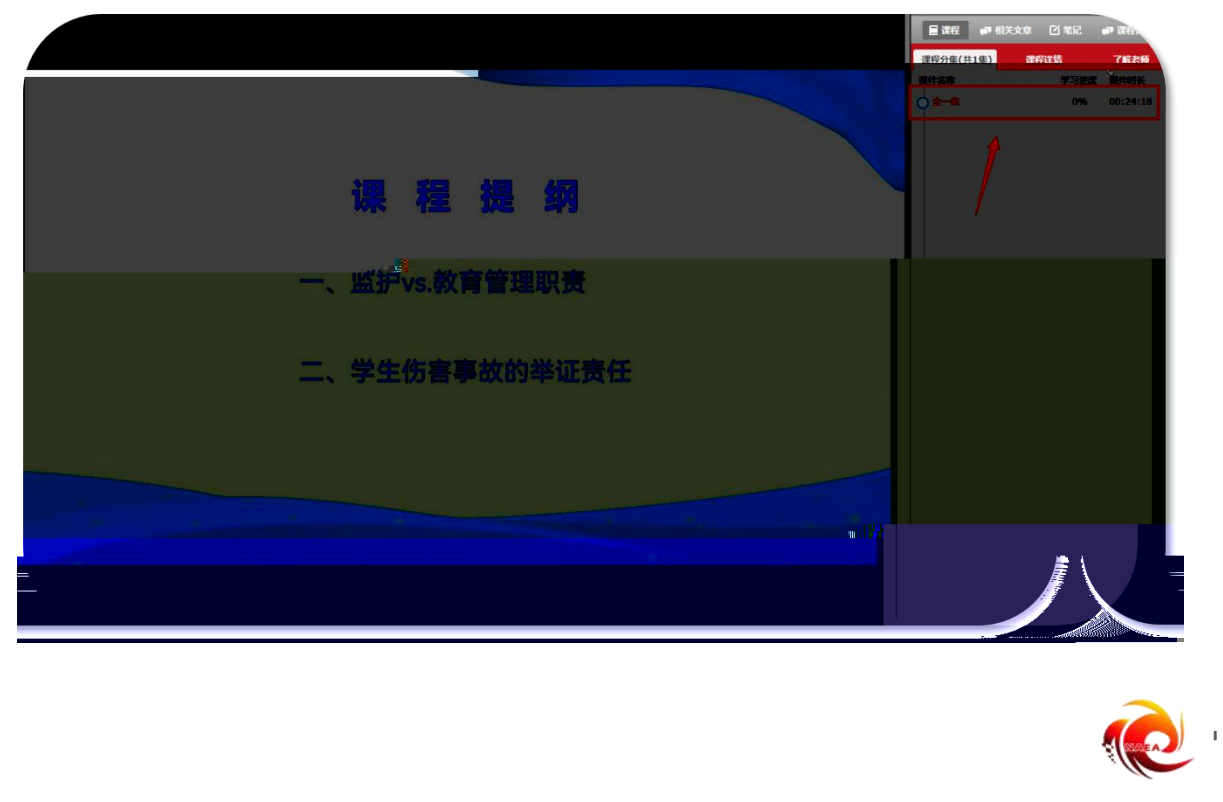

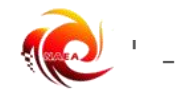

| • ) • |
|-------|
|       |

| • |  |  |  |
|---|--|--|--|
|   |  |  |  |

| • |  |  |  |
|---|--|--|--|
|   |  |  |  |

| ★ 班级首页 | 研讨                            |  |
|--------|-------------------------------|--|
| ▲ 我的学习 | 要求: 2个, 已完成: 0个               |  |
|        |                               |  |
|        |                               |  |
| 一般的神经  |                               |  |
|        | 您的向学智时还没有注册进来。您是第一个注册进入地议的同学! |  |

| ★班级首页                 | <b>मा</b> ंग                      |      |
|-----------------------|-----------------------------------|------|
| ■ 我的学习<br>必修课<br>选修课  | 发帖<br>* 标题:                       | 1逝 🧲 |
| <u> </u> 置播课程<br>主题研讨 | * 内容:                             |      |
| 作业                    |                                   |      |
| 试卷                    |                                   |      |
| 研修活动                  |                                   |      |
| <b>★★教学派务</b> 操作手册    | 附件: (文件 < 50M)                    |      |
| 班级辅导<br>学习档案          | ●任何用户可以下载附件 ○ 仅当前用户回复此贴后获得下载附件的权利 |      |
| 电子证书问卷调查。             | 发表取消                              |      |

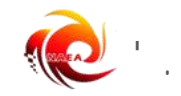

| •                           |           |             |             |                   |                                     |
|-----------------------------|-----------|-------------|-------------|-------------------|-------------------------------------|
| ★ 班级首页                      | 我的研修成果    | 全部研修成果      | 推荐研修成果      |                   |                                     |
| ■ 我的学习<br>必修课               |           | 未提交         |             | 已提交               |                                     |
| 选修课                         | 要永元成:1个   | 已元成: 011    | 研修成果标题      |                   | 操作                                  |
| 班级研讨                        | 测试-研修成果一  |             |             |                   | 作苔                                  |
| <b>研修成集</b><br>在线考试<br>研修活动 | 每页显示 20 v | 奈 共1 条      |             |                   |                                     |
|                             |           |             | 某学校某个专题培训作  | 4k                |                                     |
| 说明: 如果答:                    | 室中提交的内容讨多 | · 建议在word文档 | 中完成作业后诵讨文本编 | 编辑器的"添加 <b>")</b> | ni <u>as</u><br>Marte cestivanens e |
|                             |           |             |             |                   |                                     |
|                             |           |             |             |                   |                                     |
|                             |           |             |             | ■ <u>1</u> m ⊖ Δ  |                                     |

1 ) · ·

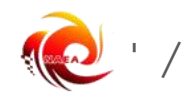

| l | ) | • |  |  |  |  |  |
|---|---|---|--|--|--|--|--|
|   |   |   |  |  |  |  |  |

| • |  |  |  |
|---|--|--|--|
|   |  |  |  |

| • |  |  |
|---|--|--|

| 班级首页        | 未提交 已提交           |       |
|-------------|-------------------|-------|
| 我的学习        | 要求完成:1个 □兄志:=・ 0^ |       |
| 沙修课         | 试卷标题              | 操作    |
| 5修课<br>5播课程 | 测试项目              | 作苔    |
| 王级研讨        | 每页显示 20 🔻 条 共 1 条 | < 1 > |
| 形修成果        |                   |       |
| E线考试        |                   |       |
| 1修活动        |                   |       |

| ▶ 纰级首页 | 木淀父 口淀父                |                  |       |    |
|--------|------------------------|------------------|-------|----|
| 我的学习   | 要求完成:1个    已完成:0个      |                  |       |    |
| 必修课    | 试卷标题                   | 提交时间             | 得分/总分 | 操作 |
| 选修课    | 2020下半年大学生党员网络培训试卷(专题) | 2020-09-17 14:49 | 100   | 洋情 |
| 思想汇报   | 毎页显示 20 ▼ 条 共1条        |                  |       |    |
| E C    |                        |                  |       |    |
|        |                        |                  |       |    |

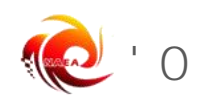

| * |  |  |  |
|---|--|--|--|
|   |  |  |  |

| 级首页             | 子习档案          |               |                |                  | 刊印档案          | 维的复数  | 有电于业           |
|-----------------|---------------|---------------|----------------|------------------|---------------|-------|----------------|
| 的学习             | 提示: 请在打印页面设置中 | 9, 取消页眉、页脚的显示 | R, 选择全部页码。因各个效 | 」览器打印设置的方法不同,    | 建议"导出WORD"到本地 | 进行打印。 |                |
| 修课<br>修课<br>播课程 | 总分: 0         |               |                |                  |               | t B   | 7印 导出          |
| 题研讨             | 个人信息          |               |                |                  |               |       |                |
| 修成果             | 用户名           | jn11          | 姓名             | 1000             | 性别            |       | 女              |
| 街               | 手机号           |               | 办公电话           | -                | 电子邮箱          |       |                |
| <b>参活动</b>      | 学习卡号          |               |                | fq2R29165ec90002 |               |       |                |
| 服务              | 工作单位          |               |                | 中国教育干部网络学院       |               |       |                |
| 手册              | 我的学习-必修课      |               |                |                  |               | 批量    | <b>赴下载课程</b> 等 |
| 档案              | 考核数量          |               | 已完成            | 权重系数             |               | 分数    |                |
| 证书              | 1080分钟        |               | 0分钟            | 50               |               | 0     |                |
| 湖查              | 理程文称          |               |                |                  | (甲纪           | HK.   | 口告时的           |

| 正在进行 | 市 的 项目 已 纪 支 的 项目          |                        |        |
|------|----------------------------|------------------------|--------|
| 01   | 试用项目<br>班级名称: 试用项目         |                        | ▶ 进入学习 |
|      | 起止时间: 2020.09.1 2023.02.18 | 学习卡号: fq2R29165ec90002 | ▶ 学习档案 |
|      | 管理团队:                      |                        |        |

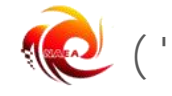

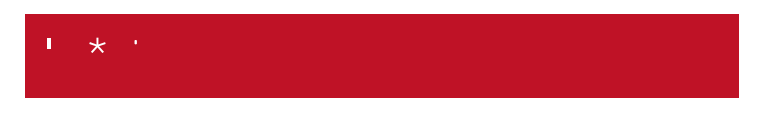

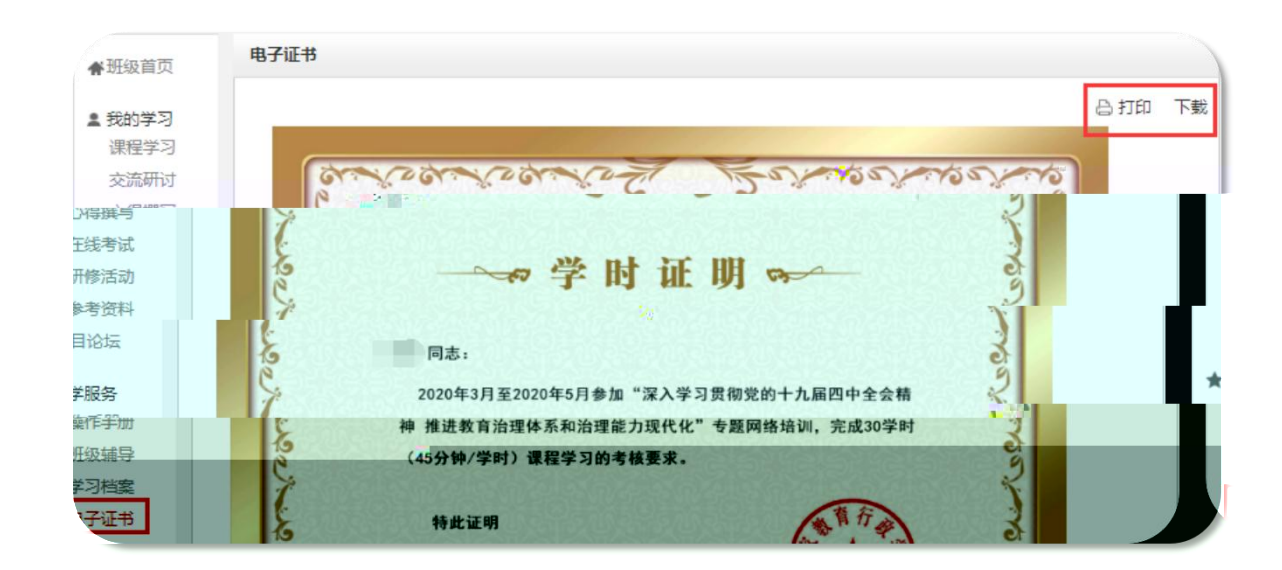

|     | - State of the second |      |          |     |
|-----|-----------------------|------|----------|-----|
| 提示: | 您未达到考虑                | 续要求, | 暂时不能打印学时 | 时证明 |

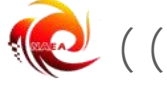

| * ' |  |  |
|-----|--|--|
|     |  |  |
|     |  |  |
|     |  |  |
|     |  |  |
|     |  |  |

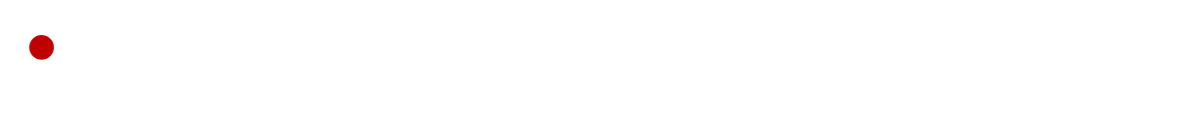

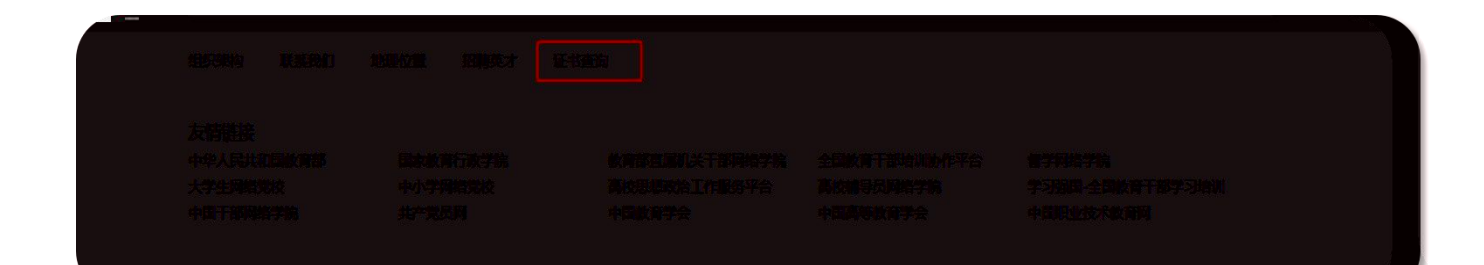

| 2员证书查询                                                                 |    |                  |                  |  |
|------------------------------------------------------------------------|----|------------------|------------------|--|
| □ <b>手机,号码。☆ 次 (現在信金证码</b> )<br>皮皮到短信验证码? 可以将击获取清音会证码<br>目关证书          | 重印 | Ĵ M              |                  |  |
| 项目名称:2021内训体验项目-基教<br>班级名称:基教测试<br>项目时间:2017.12.15-2075.12.31          |    | <b>医</b><br>预防证书 | <b>(</b><br>下载证书 |  |
| 步 ]]:微信公众号"中国教育干部网络学院",查询证书、培训项目<br>如章前间证书遇到问题,请联系我们,服务热线:400-811-9908 |    |                  |                  |  |

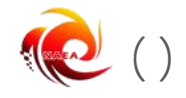

## **'** + '

- •
- •

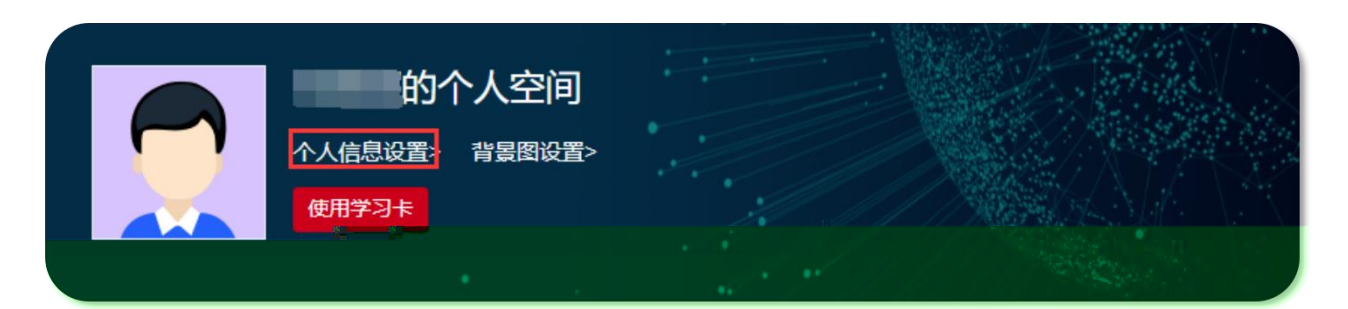

| 个人设置 |  |
|------|--|
|      |  |
|      |  |

| 个人设置   |                                             | $\rightarrow$ |
|--------|---------------------------------------------|---------------|
| 其政信息设置 | 工作信息设置 "头像设置 安全设置                           |               |
| 手机:    | 已验证 修改                                      |               |
| 邮箱:    | li******li@enaea.edu.cn   尚未验证 重新发送确认信   修改 |               |
| 密码:    | *** 修改                                      |               |
| 微信:    | 未绑定 🚳 绑定                                    |               |
|        |                                             |               |

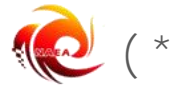